## キャンセル方法

### キャンセル 1/4

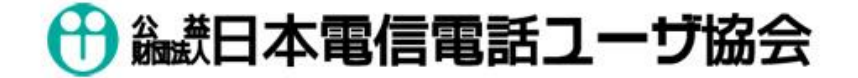

「電話応対コンクール」予約管理システム

# 予選・審査情報

| 名称             | 期間                    | 受付期間                  |  |  |
|----------------|-----------------------|-----------------------|--|--|
| <u>QQQ予選大会</u> | 2015/06/15-2015/06/26 | 2015/05/06-2015/05/18 |  |  |

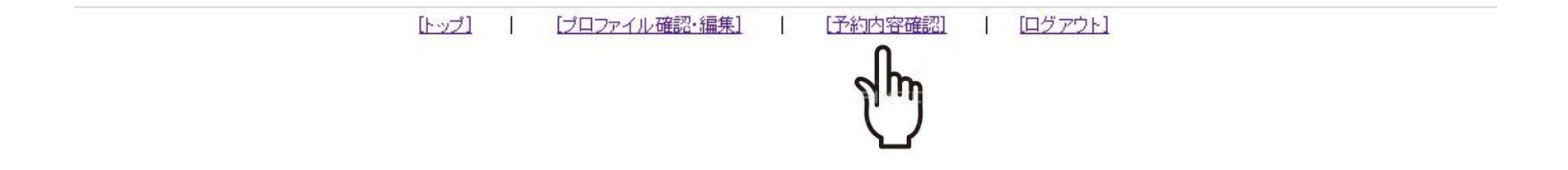

(1) ログイン後、 フッターメニューの「予約内容確認」を選択してください。

#### キャンセル 2/4

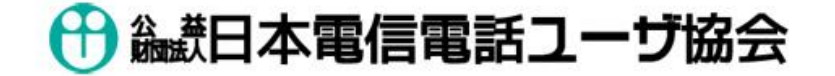

「電話応対コンクール」予約管理システム

予約一覧

| 地区名      | 予約日                                                                                                    | 時間 | 内容                    | 事業所名 | 支店名                       | 処方  | 競技者名                     | 応対電話<br>番号   | 取消   |
|----------|----------------------------------------------------------------------------------------------------|----|-----------------------|------|---------------------------|-----|--------------------------|--------------|------|
| <u>8</u> | (in the second second s |    | 000473                |      |                           |     | 10.0                     |              | 予約取消 |
| 88       | $\  f \ _{L^{\infty, (d-1)}}^{\infty, (d-1)}$                                                                                                    |    | 101403                | 12   | iil -                     | - 8 | $\mathbb{R}^{n\times n}$ | <u>0.</u> ** | 予約取消 |
|          | $\  f \ _{L^{\infty, \infty, (1, 1)}}^{\infty, \infty, (1, 1)}$                                                                                                    | -  | postation -           | 12   | $\mathbb{P}^{\mathbb{N}}$ | -   | (Bread                   | <u></u>      | 予約取消 |
| 33       | $[0,1]^{n+1,n}$                                                                                                    |    | $[0.01]^{1.4-1.0011}$ | 12   |                           | -   | -04-021                  | <u>a</u> =-  | Jun  |

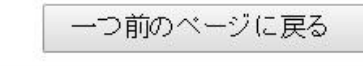

[トップ] | [プロファイル確認・編集] | [予約内容確認] | [ログアウト]

(2) キャンセルされたい予約の「予約取消」 ボタンをクリックして ください。

### キャンセル 3/4

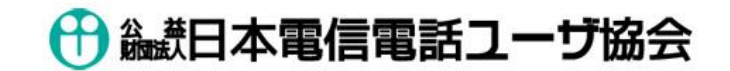

「電話応対コンクール」予約管理システム

| <b>下記の予約</b><br>予約時間 | <b> を取り消します。</b><br> |
|----------------------|----------------------|
| 1000 C               | Margari Mir.         |
| 地区名                  |                      |
| 競技者名                 | 100000               |
| フリガナ                 | WERE AND A           |
| 応対電話番号               |                      |
| 戻る                   | 予約取消実行               |

(3) 確認画面が表示されますので、良ければ「予約取消実行」をク リックしてください。そうでなければ、「戻る」をクリックし、 キャンセルしたい予約の選択をやり直してください。

キャンセル 4/4

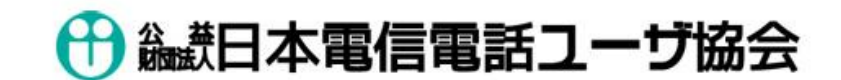

「電話応対コンクール」予約管理システム

|      | 1007               |                    |
|------|--------------------|--------------------|
|      | 予約を取り消し            | しました。              |
|      | 予約内容確認に戻る          | トップに戻る             |
| [h-2 | ブ]   [プロファイル確認・編集] | [予約内容確認]   [ログアウト] |

(4) 予約が取り消され、同時に確認メールが届きます。